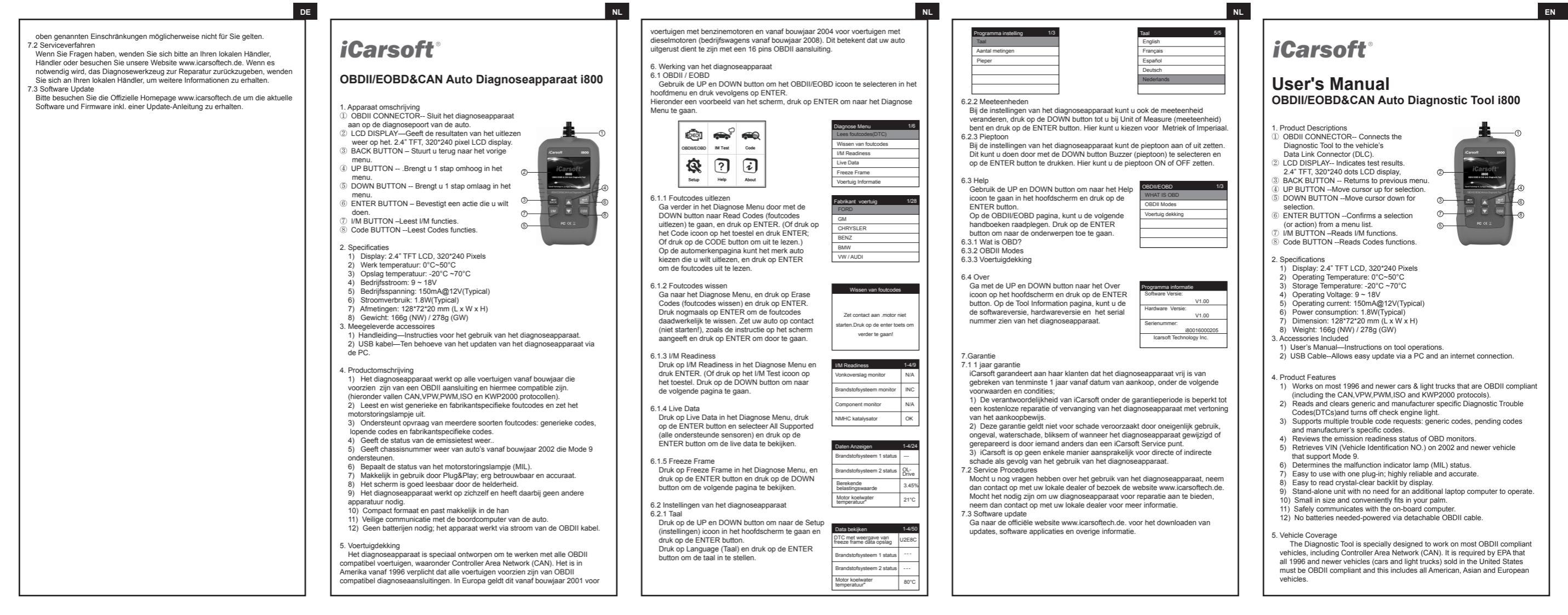

|                                                                                                    | EN EN                                                                                                    | DE                                                                                                    | De                                                                                                    |                                                                                                    |
|----------------------------------------------------------------------------------------------------|----------------------------------------------------------------------------------------------------|----------------------------------------------------------------------------------------------------|----------------------------------------------------------------------------------------------------|----------------------------------------------------------------------------------------------------|
| A small number of 1994 and 1995 model year gasoline vehicles are OBDII<br>compliant. To verify if a 1994 or 1995 vehicle is OBDII compliant, check the<br>Vehicle Emissions Control Information (VECI) Label, which is located under<br>the hood or by the radiator of most vehicles. If the vehicle is OBDII compliant,<br>the label will designate "OBDII Certified". Additionally, Government regulations<br>mandate that all OBDI compliant vehicles must have a "common" 16-pin<br>Data Link Connector (DLC).<br>For the vehicle to be OBDII compliant it must have a 16-pin DLC (Data Link<br>Connector) under the dash and the Vehicle Emission Control Information<br>Label must state that the vehicle is OBDII compliant.                                                                                                    | 6.2 Tool Setup 6.2.1 Language Use UP and DOWN button to select Setup icon on the main screen, press ENTER. Select Language and press ENTER to set the language.           Tool Setup         1/2           Language         1/3           Language         1/3           Unit of Measure         Expand           Buzzer         Deutsch                                                                                                    | ICarsoft<br>OBDII/EOBD&CAN Fahrzeug Diagnosegerät i800<br>1. Produktbeschreibung<br>① OBDII Anschluss—Anschluss vom Gerät zum                                                                                                    | Eine kleine Anzahl von Fahrzeugen von 1994 und 1995 Benzin Fahrzeuge sind<br>ebenfalls OBDII kompatibel Um eine Prüfung vor zu nehmen ob das Fahrzeug<br>von 1994 – 1995 OBDII-fahig ist, muss ein Vehicle Ernissions Control<br>nformation (VECI) Elikett, welches sich unter der Motorhaube befindet,<br>angebracht sein. Wenn das Fahrzeug OBDII-fahig ist,<br>muss auf dem Etikett der Vermerk enthalten sein "OBDII Certified". Ergänzend<br>wurde auch gesetzlich bestimmt, das alle Fahrzeug einen 16-Pin OBD<br>Datenanschluss besitzen müssen. "Data Link Connector (DLC)"<br>Das bedeutet das alle OBDII Fahrzeuge auch einen 16-PiN DLC (Data Link<br>Connector) OBD Anschluss besitzen müssen. Dieser befindet sich meisten<br>unter dem Lenkrad. | 6.1.5 Live Daten     14/02       Wählen Sie Freeze Frame oder Live Daten im<br>Diagnose Menü aus. drücken Sie ENTER und<br>mit dem nach UNTEN Knopf gelangen Sie auf<br>die nächste Seite.     Utter Speichung<br>Utter Speichung<br>Utter Speichung |
| 6.Operation<br>6.1 OBDII/EOBD<br>Use the UP and DOWN button to select the OBDII/EOBD icon from the main<br>screen, press ENTER.<br>On Monitor Overview, press ENTER to the Diagnostic Menu.<br>Diagnostic Menu<br>Read Codes<br>Erase Codes                                                                                                    | 6.2.2 Unit of Measure<br>On Tool Setup, use DOWN button to select Unit of Measure and press ENTER,<br>where you can choose Metric or Imperial.<br>6.2.3 Buzzer<br>On Tool Setup, use DOWN button to select Buzzer and press ENTER, where<br>you can turn the buzzer ON or OFF.                                                                                                    | Patrizeug<br>Data Link Connector (DLC).<br>(2) LCD DISPLAY—Anzeige für das Diagnosegerät.<br>2.4" TFT, 320"240 Pixel LCD Display.<br>(3) ZURÜCK KNOPF – Zum vorherigen Menü<br>zurückkehren<br>(4) HOCH KNOPF – Mit der Auswahl nach oben.<br>(5) RUNTER KNOPF – Mit der Auswahl nach oben.<br>(5) RUNTER KNOPF – Mit der Auswahl nach oben.                                                                                                    | 6.Handhabung<br>6.1 OBDII/EOBD<br>Benutzen Sie den HOCH und RUNTER Knopf, und wählen Sie den Punkt<br>OBDII/EOBD Symbol im Hauptmenü und bestätigen Sie die Eingabe mit dem<br>ENTER Knopf.<br>Bei Monitor Übersicht, drücken Sie ENTER für das Diagnose Menü.                                                                                                    | Tool-Einstellungen     1/3     Sprache     4/5       Sprache     English       Maßeinheit     Français       Buzzer     Español       Deutsch     Nederlands                                                                                                    |
| Construction     Construction     Constended     Constended     Construction     Construction     Const | 6.3 Help Use UP and DOWN button to select Help icon on the main screen, press ENTER. On the OBDI//EOBD page, there are following three catalogues. Press ENTER to see the introduction.     6.3.1 WHAT IS OBD     6.3.2 OBDI Modes     5.3.2 Obdie Coverage                                                                                                    | <ul> <li>(6) ENTER KNOPF -Lestätigung der Auswahl<br/>oder einer Meldung</li> <li>(7) I/M KNOPF -Liesst I/M Funktionen.</li> <li>(8) Code (KNOPF -Liesst I/M Funktionen.</li> <li>(9) Code (KNOPF -Liesst I/M Funktionen.</li> <li>(9) Code (KNOPF -Liesst I/M Funktionen.</li> <li>(10) Code (KNOPF -Liesst I/M Funktionen.</li> <li>(11) Code (KNOPF -Liesst I/M Funktionen.</li> <li>(11) Code (KNOPF -Liesst I/M Funktionen.</li></ul> | Rest     Rest     Rest       Objectorial     WT Fish     Oxfe       Status     Image: Status     Image: Status       Status     Image: Status     Image: Status       6.1.1 Fehler Codes auslesen     Wahlen Sie im Diagnosementi, benutzten Sie den     Image: Status       BURDER Version     Wahlen Sie im Diagnosementi, benutzten Sie den     Image: Status                                                                                                    | 6.2.2 Auswahl von Maßangaben<br>Im Menü Setup nutzten Sie den RUNTER und<br>wählen Sie Unit of Measure und drücken Sie<br>ENTER, hier können Sie dann zwischen METER<br>und MILEN auswählen.       08Dir£c68D       13         6.2.3 Piepser<br>Im Menü Setup nutzten Sie den RUNTER und<br>wählen Sie Buzzer und drücken Sie ENTER,<br>hier können Sie den Pieper AN- und       08Dir£c68D       13                                                                                                    |
| Con the Vehicle Mauridacture page, choose vehicle manufacture you want and press ENTER to read the code.  Enter to Diagnostic Menu, select Erase Codes and press ENTER. pain to Erase codes. Turn Ignition on with engine off according to the instruction.  Method the optimized EMIZED to the tentimized entermined to the instruction.                                                                                                    | 6.4 About     Use UP and DOWN button to select About icon on     the main screen, press ENTER.     On the Tool Information page, there are software     version, hardware version and product serial     number.     7.Warranty     7.Warranty     Loan Vice Weight                                                                                                    | <ol> <li>Spannungsverbrauch: 150mA@12V(Fahrzeug Typisch)</li> <li>Spannungsaufnahrne: 1.8W(Fahrzeug Typisch)</li> <li>Größe: 128*72*20 mm (L x W x H)</li> <li>Gewicht: 166g (NW) / 278g (GW)</li> <li>Lieferumfang</li> <li>Benutzerhandbuch.</li> <li>USB Kabel – Zur Verbindung mit einem PC, UPDATE Vorgang durchführen.</li> <li>Produkt Eigenschaften</li> <li>Dieses Gerät funktioniert mit allen Fahrzeugen von 1996 welche das OBDII<br/>Protokoll unterstützen, unabhängig vom Hersteller. Es werden alle gängige</li> </ol>                                                                                                    | Sie Fehrerodes zuslesen, danach bestätigen Sie<br>die Auswahl mit dem ENTER Knopf.     Image: Constraint of the Constraint of the CHRYSLER<br>(Oder wählen Sie das Code Symbol dierekt im<br>Hauptmend aus und bestätigen Sie die Auswahl<br>mit dem ENTER Knopf, oder Drücken Sie direkt<br>den CODE Knopf am Geräß Bie der<br>Fahrzeugauswahl, wählen Sie bitte den benötigten<br>Fahrzeug Hersteller und drücken Sie ENTER um<br>den Fehler Code auszulesen.     Image: Constraint of the ChrysLER<br>BENZ       C 4 0 Exhlemates line her     Enter State of the ChrysLer     Enter State of the ChrysLer                                                                                                    | 6.3 HILFE Benutzen Sie den HOCH und RUNTER Knopf und wählen Sie das HILFE Icon im Hauptmenü, drücken Sie ENTER. In dem Menü OBDI//EOBD, stehen Ihnen drei verschieden Auswahlmöglich keiten zu, Drücken Sie ENTER um die Anleitung zu Öffnen 6.3.1 Was ist OBD 6.3.2 OBD-II Protokolle C 3.3 CBD-II Protokolle                                                                                                    |
| And then press ENTER to continue.           6.1.3 I/M Readiness         1-4/10           6.1.3 I/M Readiness         NA           Select I/M Readiness on the Diagnostic Menu, press         Component monitor         NA           FUE system         OK         Component monitor         INC           Or press I/M button directly to I/M Readiness).         NA         View Data         1-4/24                                                                                                    | <ul> <li>1. Limited One Year Warranty</li> <li>iCarsoft warrants to its customers that this product will be free from all defects in materials and workmanship for a period of one year from the data of the original purchase, subject to the following terms and conditions:</li> <li>1) The sole responsibility of iCarsoft under the warranty is limited to either the repair, or at the option of iCarsoft, replacement of the Diagnostic Tool at no charge with Proof of Purchase. The sales receipt may be used for this purpose.</li> <li>2) This warranty does not apply to damages caused by improper use, accident, flood, lighthing, or if the product was altered or repaired by anyone other than the manufacturer's Service Center.</li> </ul> | Protokolle unterstütz wie CAN, VPW, PVM, ISO und KVMP2000. 2) Liest und Löscht Genrische und Herstellerspezifische Fehlercodes (DTC) und schaltet die Motroknotrilleuchte aus 3) Unterstützt Generische, Herstellerspezifische Fehlercodes und Klartexte 4) Zeigt den aktuellen Readness Code für die abgasrelevante Werte an 5) Auslesen von Fahrzeuginformationen (VIN, CID und CVN). 6) Zeigt an ob die Motorkontrollleuchte an und aus ist 7) Sehr einfache Handhabung. 8) Leicht lesbares Display.                                                                                                    | 6.1.2 Fehiercodes löschen     Wählen Sie im Diagnose Menu den Punkt     Fehiercodes und drücken Sie ENTER.     Bestätigen Sie erneut ENTER um die     Fehiercodes zu öschen. Schalten Sie die     Zündung in Position 2, ohne das Fahrzeug zu     starten.     Darach erneut mit ENTER fortfahren.     11     12                                                                                                    | <ul> <li>6.3.3 Fahrzeug Abdeckung</li> <li>6.4 ÜBER<br/>Benutzten Sie.</li> <li>Drücken Sie.</li> <li>Unter dem Punkt TOOI Informationen, sehen Sie die Software Version,<br/>Hardware Version und die Seriennummer von dem Gerät.</li> <li>7. Garantie vom Hersteller</li> <li>7.1 Hersteller Garantie nur 1. Jahr. Händler Gewährleistung 2. Jahre</li> </ul>                                                                                                    |
| Full system 1 status        Full system 2 status        Full system 2 status        Select Live Data on the Diagnostic Menu, press     Calculated LOAD Value     5.29%       ENTER button and select All Supported and press ENTER button to view data.     Engine Coolant Temperature     129'F       6.1.5 Freeze Frame     Stort Tem Fuel Tim - Bark 1     3.52%       Select Freeze Frame on the Diagnostic Menu, press ENTER button and use DOWN button     Long Tem Fuel Tim - Bark 1                                                                                                    | <ol> <li>iCarsoft shall not be liable for any incidental or consequential damages<br/>arising from the use, Issue, or mounting of the Diagnostic Tool. Some states<br/>don't allow limitations on how long an implied warranty lasts, so the above<br/>limitations may not apply to you.</li> <li>Service Procedures<br/>If you have any questions, please contact your local store, distributor or visit our<br/>website www.icarsoftech.de. If it becomes necessary to return the Diagnostic<br/>Tool for repair, contact your local distributor for more information.</li> <li>Software update Pls visit the official website www.icarsoftech.de to download<br/>the Update Applications, software and the detailed update instructions.</li> </ol>        | <ol> <li>Handgerät, es wird kein PC oder sonstiges Benötigt</li> <li>Sichere Verbindung bei der Fahrzeug Diagnose.</li> <li>Sichere Verbindung bei der Fahrzeug Diagnose.</li> <li>Ausgestattet mit einem abnehmbaren OBD Kabel, es wird keine Batterien<br/>oder Akkus benötigt.</li> <li>Fahrzeug Abdeckung<br/>Dieses Diagnosegerät wurde speziell für alle OBDII Fahrzeug entwickelt,<br/>inklusive dem Controller Area Network (CAN). Diese Übertragungsart wurde von<br/>der EPA festgelegt das<br/>alle Fahrzeug von 1996 und neuer (PKW und leichte Nutzfahrzeuge) welche in</li> </ol>                                                                                                    | Wählen Sie I/M Readiness im Diagnose Menü,<br>drücken Sie ENTER. (Oder wählen Sie dierekt<br>das I/M Test Symbol im Hauptmenü aus. Oder<br>drücken Sie den I/M Knopf direct auf dem Direkt.<br>Drücken Sie nach UNTEN um auf die nächste<br>Seite zu gelangen.     Verlassifikerenge die<br>Uberwachung einzelner<br>NiA<br>Überwachung MMHC - ok       6.1.4 Live Daten<br>Wählen Sie ENTER Knopf und wählen Sie alle<br>underson zum Schlagen Sie zu     Diagnose Menü,<br>drücken Sie ENTER Knopf und wählen Sie alle                                                                                                    | <ul> <li>iCarsoft garantiert das dieses Gerät, bei der Herstellung und Auslieferung ohne<br/>irgendwelche Mängel war. Sollte jedoch ein Mängel vorhanden sein, wird dieser<br/>für ein Jahr nach dem Kauf kostenfrei repariert.</li> <li>1) Die alleinige Verantwortung von iCarsoft im Rahmen der Gewährleistung<br/>beschränkt sich auf die Reparatur oder, nach Wahl von iCarsoft, den Ersatz des<br/>Diagnosetools kostenlos mit Kaufnachweis. Der Kaufbeleg kann zu diesem<br/>Zweck verwendet werden.</li> <li>2) Diese Garantie gilt nicht für Schäden, die durch unsachgemäßen Gebrauch,<br/>Unfall, Überschwemmung, Bitzeinwirkung verursacht wurden oder wenn das<br/>Produkt von einem anderen als dem Servicezentrum des Herstellers verändert<br/>oder serverichet wurden.</li> </ul>                                                                                                    |
| Short Term Fuel Trim - Bank 2 3.59%<br>Long Term Fuel Trim - Bank 2 4.17%                                                                                                    |                                                                                                    | den United States<br>verkauft werden müssen OBDII kompatibel sein und desweiteren alle<br>Amerikanische, Asiatische und Europäische Fahrzeug.                                                                                                    | Untersourcen systeme aus: bestautgen site mit.         Kraftstoffversorgnung 2         Dirve           ENTER um die Live Daten anzusehen.         Berechneter Lastwert         3.45%           Motorkühmittetemperatur         21°C                                                                                                    | <ul> <li>S) ICarsoft haftet nicht für zufällige oder Folgeschäden, die aus der Nutzung,</li> <li>Ausgabe oder Montage des Diagnosetools, Einige Staaten erlauben keine<br/>Einschränkungen, wie lange eine stillschweigende Garantie dauert, so dass die</li> </ul>                                                                                                    |

DE